# IEEE Copyright Transfer Process

- Login to submission system (CMT).
- <u>Upload your PDF manuscript (precedently checked by IEEE eXpress PDF format checker).</u>

# **Open IEEE Copyright Web Site link**

| SCIS & ISIS 2014<br>Joint 7th International Conference on Soft Computing and Intelligent Systems and 15th International Symposium on                                                                                                    |                               |  |  |  |  |  |
|----------------------------------------------------------------------------------------------------|-------------------------------|--|--|--|--|--|
| December 3-6, 2014, Kitakyushu, Japan                                                                                                    |                               |  |  |  |  |  |
| Select Your Role: Author - Go to Console                                                                                                    | Click to go to IEEE Copyright |  |  |  |  |  |
| Manage View Manage<br>Submissions Conference Status Notes                                                                                                    | web site.                     |  |  |  |  |  |
| IEEE Copyright Form Submission                                                                                                    |                               |  |  |  |  |  |
| Paper ID 366<br>Title                                                                                                    |                               |  |  |  |  |  |
| READ THIS FIRST: You need to go to the TEEE Copyright Web Site to submit IEEE Copyright Form. Upon completion, there is an option to download<br>the completed IEEE Copyright Form in PDF. Make sure to download a copy of the completed form. When you are finished, you will be redirected<br>back to this page. Upon return to this page, please upload the file below.<br>Click here to redirect to the IEEE Copyright Web Site (If you have completed the form but forgot to download the PDF Copyright file, click <u>here</u> ) |                               |  |  |  |  |  |
| File Name:                                                                                                    |                               |  |  |  |  |  |
| File Size: 400,457 bytes                                                                                                    |                               |  |  |  |  |  |
| File Uploaded On: 8/30/2014 1:19:16 AM PT                                                                                                    |                               |  |  |  |  |  |
| Update Electronics Copyright File                                                                                                    |                               |  |  |  |  |  |
| File Name: 参照 ファイルが選択されていません。 Update                                                                                                    |                               |  |  |  |  |  |
| File has been successfully uploaded                                                                                                    |                               |  |  |  |  |  |

# Check information of manuscript and click "Next"

| Introduction                                                                                                    |                                                                  |  |  |  |  |  |
|----------------------------------------------------------------------------------------------------|------------------------------------------------------------------|--|--|--|--|--|
| Thank you for being an IEEE Author!                                                                                                    |                                                                  |  |  |  |  |  |
| PLEASE NOTE: Authors who are submitting open Access manuscripts are rem<br>publication fee is required.                                                                                                    | inded that payment of an OA                                      |  |  |  |  |  |
| You are about to begin a process that is quick, convenient and replaces downli<br>mailing/faxing the hard copy of the IEEE Copyright Form. This process can now<br>require you simply to type your name at the appropriate time and place. | bading, printing, signing and<br>be done electronically and will |  |  |  |  |  |
| Publication Title: SCIS & ISIS 2014                                                                                                    |                                                                  |  |  |  |  |  |
| Article Title:                                                                                                    |                                                                  |  |  |  |  |  |
| Author:                                                                                                    |                                                                  |  |  |  |  |  |
| Date (dd-mm-yyyyy): 30-08-2014                                                                                                    |                                                                  |  |  |  |  |  |
| Article Source/Identifier: CV1-SCISISIS2014-366<br>Author E-mail:                                                                                                    | Check title, author, e-mail, and<br>Click "Next"                 |  |  |  |  |  |
| By clicking on the <b>Next</b> button below, you will initiate a question & answer pro-<br>authorship status, which process will ultimately bring you to the IEEE Copyright                                                                | Form and signature line.                                         |  |  |  |  |  |
| Next                                                                                                    |                                                                  |  |  |  |  |  |

Read carefully and check No or Yes.

| his Wizard will guide you quickly and easily to the appropriate version of the IEE                                                                                                    | EE Cop | oyrig | ght Foi     | m.    |   |
|----------------------------------------------------------------------------------------------------|--------|-------|-------------|-------|---|
| Should another author or corporate officer complete the<br>Electronic Copyright Form?                                                                                                    | No:    | ۲     | Yes:        | 0     |   |
| Are you an author/co-author?                                                                                                    | No:    | 0     | Yes:        | ۲     |   |
| Are you the sole author of this paper?                                                                                                    | No:    | 0     | Yes:        | 0     |   |
| Are you and all your co-authors employed by either the US<br>Government, a Crown Government, or the European<br>Commission?                                                                                                    | No:    | ۲     | Yes:        | 0     |   |
| Are you employed by either the US Government, a Crown<br>Government, or the European Commission?                                                                                                    | No:    | 0     | Yes:        | 0     |   |
| Are you completing this form as part of a conference<br>paper submission?                                                                                                    | No:    | 0     | Yes:        | ۲     |   |
| Thank you for presenting your paper at an upcoming IEEE<br>conference. Because IEEE appreciates not only the work<br>the authors contribute but also the authors' needs with<br>respect to the work, we want to make sure you<br>understand that, in signing the IEEE Copyright and<br>Consent Form, you will be 1) transferring the copyright to<br>your paper to IEEE and 2) granting permission to IEEE to<br>make and distribute video and audio recordings of your<br>presentation and comments at the conference. Granting<br>IEEE this simple permission to record your presentation<br>will not affect in any way your rights or your employer's<br>rights to own and use your presentations. |        |       |             |       |   |
| Please check this box if you do not wish to have<br>video/audio recordings made of your conference<br>presentation.                                                                                                    |        |       |             |       |   |
| y clicking on the <b>Continue</b> button below, you will be taken to the IEEE COPYRI                                                                                                    | GHT I  | FOR   | <b>M.</b> . |       |   |
| f you feel you have arrived at this page by mistake, then please (                                                                                                    | click  | on    | the S       | Start |   |
| , , , , , , , , , , , , , , , , , , ,                                                                                                    |        |       |             |       | 1 |

### Sign IEEE Copyright and Consent Form

#### IEEE COPYRIGHT AND CONSENT FORM

To ensure uniformity of treatment among all contributors, other forms may not be substituted for this form, nor may any wording of the form be changed. This form is intended for original material submitted to the IEEE and must accompany any such material in order to be published by the IEEE. Please read the form carefully and keep a copy for your files.

TTILE OF PAPER/ARTICLE/REPORT, INCLUDING ALL CONTENT IN ANY FORM, FORMAT, OR MEDIA (hereinafter, "The Work"): aaa

COMPLETE LIST OF AUTHORS: Shinichi Yoshida

IEEE PUBLICATION TITLE (Journal, Magazine, Conference, Book): SCIS & ISIS 2014

|                                                                                                    |                      | •••               |  |  |  |  |  |
|----------------------------------------------------------------------------------------------------|----------------------|-------------------|--|--|--|--|--|
|                                                                                                    |                      | 30-08-2014        |  |  |  |  |  |
| Authorized Signat                                                                                                    | ure (Signature Only) | Date (dd-mm-yyyy) |  |  |  |  |  |
| By clicking this button, you certify that such action constitutes your electronic signature to the IEEE Copyright Form in accordance with United States Law, which authorizes electronic signature by authenticated request from a user over the Internet as a valid substitute for a written signature. |                      |                   |  |  |  |  |  |
|                                                                                                    | Type your name       | Submit            |  |  |  |  |  |

## Check information and click "Download"

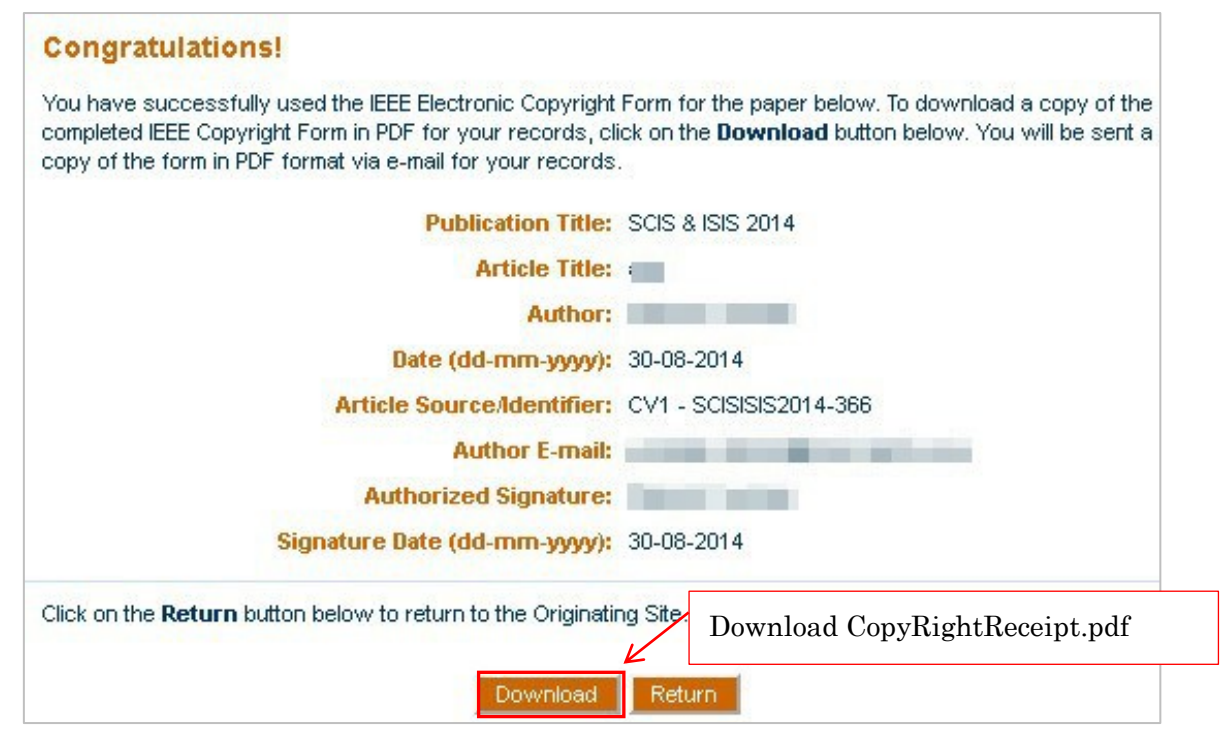